# Por que o tráfego não é balanceado de carga em caminhos ECMP a partir de roteadores de hub SD-WAN

# Contents

Introduction Prerequisites Requirements Componentes Utilizados Informações de Apoio Problema Solução Informações Relacionadas

### Introduction

Este documento descreve um problema típico com o roteamento ECMP (Equal-Cost Multipath) na estrutura SD-WAN quando o tráfego de um roteador spoke não tem a carga balanceada em vários roteadores de hub que anunciam o mesmo prefixo. Ele também explica como resolver esse problema e como usar vários comandos de solução de problemas, incluindo **show sdwan policy service-path** para a solução de problemas de roteamento adicionados ao software Cisco IOS®-XE 17.2.

## Prerequisites

#### Requirements

A Cisco recomenda que você tenha conhecimento destes tópicos:

- Compreensão básica do protocolo de gerenciamento de sobreposição (OMP)
- Componentes SD-WAN e interação entre eles

#### **Componentes Utilizados**

Para os fins da demonstração, esses roteadores de software foram usados:

- 4 roteadores Cisco IOS-XE CSR1000v executando versão de software 17.2.1v em modo controlador (SD-WAN)
- Controlador vSmart executando versão de software 20.1.12

The information in this document was created from the devices in a specific lab environment. All of the devices used in this document started with a cleared (default) configuration. Se a rede estiver ativa, certifique-se de que você entenda o impacto potencial de qualquer comando.

## Informações de Apoio

Para o propósito deste documento, esta topologia de laboratório é usada:

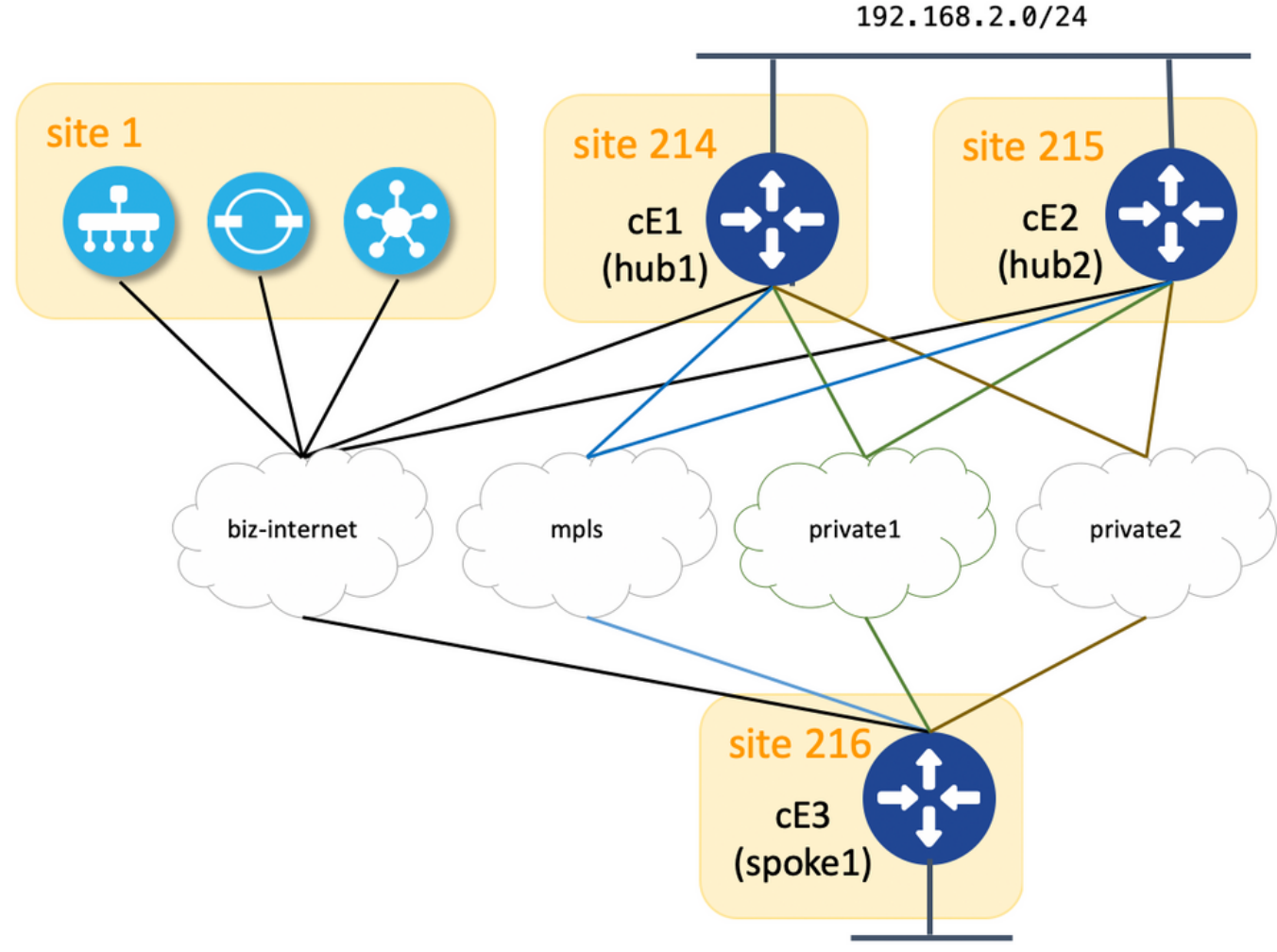

192.168.216.0/24

Aqui você pode encontrar um resumo dos parâmetros de site-id e system-ip atribuídos a cada dispositivo na estrutura SD-WAN:

| hostname     | system-ip      | ID do site |
|--------------|----------------|------------|
| cE1 (hub1)   | 192.168.30.214 | 214        |
| cE2 (hub2)   | 192.168.30.215 | 215        |
| cE3 (spoke1) | 192.168.30.216 | 216        |
| vSmart       | 192.168.30.113 | 1          |

Cada hub tem 4 TLOCs (Transport location identifier) com cores atribuídas de acordo com o diagrama de topologia e cada hub anuncia a rota padrão 0.0.0.0/0 para spoke (branch router cE3) juntamente com a sub-rede 192.168.2.0/24. Não há nenhuma política configurada no vSmart para preferir qualquer caminho/dispositivo e todas as configurações de OMP também são definidas como padrão em todos os dispositivos. O restante da configuração é a configuração mínima padrão para a funcionalidade básica de sobreposição SD-WAN e, portanto, não é fornecida por uma questão de brevidade. Você pode esperar redundância ativa-ativa e tráfego de saída para os roteadores de hub balanceados de carga em todos os uplinks disponíveis do roteador da filial.

#### Problema

Os roteadores da filial instalam a rota padrão e a rota para a sub-rede 192.168.2.0/24 somente através do roteador cE1 (hub1):

ce3#show ip route vrf 2 | b Gateway Gateway of last resort is 192.168.30.214 to network 0.0.0.0 m\* 0.0.0.0/0 [251/0] via 192.168.30.214, 00:08:30, sdwan\_system\_ip m 192.168.2.0/24 [251/0] via 192.168.30.214, 00:10:01, sdwan\_system\_ip 192.168.216.0/24 is variably subnetted, 2 subnets, 2 masks C 192.168.216.0/24 is directly connected, Loopback2 L 192.168.216.216/32 is directly connected, Loopback2

Isso ocorre porque cE3 recebe apenas 4 rotas para a rota padrão 0.0.0.0/0 e para 192.168.2.0/24.

ce3#show sdwan omp routes vpn 2 | begin PATH PATH ATTRIBUTE VPN PREFIX FROM PEER ID LABEL STATUS TYPE TLOC IP COLOR ENCAP PREFERENCE -----

192.168.30.113 61614 1003 C,I,R installed 192.168.30.214 mpls ipsec - 192.168.30.113 61615 1003 C,I,R installed 192.168.30.214 biz-internet ipsec - 192.168.30.113 61616 1003 C,I,R installed 192.168.30.214 private1 ipsec - 192.168.30.113 61617 1003 C,I,R installed 192.168.30.214 private2 ipsec - 2 192.168.2.0/24 192.168.30.113 61610 1003 C,I,R installed 192.168.30.214 mpls ipsec - 192.168.30.113 61611 1003 C,I,R installed 192.168.30.214 biz-internet ipsec - 192.168.30.113 61612 1003 C,I,R installed 192.168.30.214 private1 ipsec - 192.168.30.113 61612 1003 C,I,R installed 192.168.30.214 private1 ipsec - 192.168.30.113 61612 1003 C,I,R installed 192.168.30.214 private1 ipsec - 192.168.30.113 61613 1003 C,I,R installed 192.168.30.214 private1 ipsec - 192.168.30.113 61613 private1 ipsec - 0.0.0.0 81 1003 C,Red,R installed 192.168.30.216 private1 ipsec - 0.0.0.0 81 1003 C,Red,R installed 192.168.30.216 private1 ipsec - 0.0.0.0 82 1003 C,Red,R installed 192.168.30.216 private2 ipsec - 0.0.0.0 81 1003 C,Red,R installed 192.168.30.216 private1 ipsec - 0.0.0.0 82 1003 C,Red,R installed 192.168.30.216 private2 ipsec - 0.0.0.0 81 1003 C,Red,R installed 192.168.30.216 private2 ipsec - 0.0.0.0 81 1003 C,Red,R installed 192.168.30.216 private2 ipsec - 0.0.0.0 81 1003 C,Red,R installed 192.168.30.216 private2 ipsec - 0.0.0.0 81 1003 C,Red,R installed 192.168.30.216 private2 ipsec - 0.0.0.0 81 1003 C,Red,R installed 192.168.30.216 private2 ipsec - 0.0.0.0 81 1003 C,Red,R installed 192.168.30.216 private2 ipsec - 0.0.0.0 81 1003 C,Red,R installed 192.168.30.216 private2 ipsec - 0.0.0.0 81 1003 C,Red,R installed 192.168.30.216 private2 ipsec - 0.0.0.0 81 1003 C,Red,R installed 192.168.30.216 private2 ipsec - 0.0.0.0 81 1003 C,Red,R installed 192.168.30.216 private2 ipsec - 0.0.0.0 81 1003 C,Red,R installed 192.168.30.216 private2 ipsec - 0.0.0.0 81 1003 C,Red,R installed 192.168.30.216 private2 ipsec - 0.0.0.0 81 1003 C,Red,R installed 192.168.30.216 private2 ipsec - 0.0.0 81 1003 C,Red,R installed 192.168.30.216 private2 ipsec -

Embora no vSmart, você pode ver que ele recebe todas as 8 rotas (4 rotas para cada cor de TLOC em cada hub):

vsmartl# show omp routes vpn 2 | b PATH PATH ATTRIBUTE VPN PREFIX FROM PEER ID LABEL STATUS TYPE TLOC IP COLOR ENCAP PREFERENCE ------------ 2 0.0.0/0 192.168.30.214 66 1003 C,R installed 192.168.30.214 mpls ipsec - 192.168.30.214 68 1003 C,R installed 192.168.30.214 biz-internet ipsec - 192.168.30.214 81 1003 C,R installed 192.168.30.214 private1 ipsec - 192.168.30.214 82 1003 C,R installed 192.168.30.214 private2 ipsec - 192.168.30.215 66 1003 C,R installed 192.168.30.215 mpls ipsec - 192.168.30.215 68 1003 C,R installed 192.168.30.215 biz-internet ipsec - 192.168.30.215 81 1003 C,R installed 192.168.30.215 private1 ipsec - 192.168.30.215 82 1003 C,R installed 192.168.30.215 private2 ipsec - 2 192.168.2.0/24 192.168.30.214 66 1003 C,R installed 192.168.30.214 mpls ipsec - 192.168.30.214 68 1003 C,R installed 192.168.30.214 biz-internet ipsec - 192.168.30.214 81 1003 C,R installed 192.168.30.214 privatel ipsec - 192.168.30.214 82 1003 C,R installed 192.168.30.214 private2 ipsec - 192.168.30.215 66 1003 C,R installed 192.168.30.215 mpls ipsec - 192.168.30.215 68 1003 C,R installed 192.168.30.215 biz-internet ipsec - 192.168.30.215 81 1003 C,R installed 192.168.30.215 privatel ipsec - 192.168.30.215 82 1003 C,R installed 192.168.30.215 private2 ipsec -

Se a rota padrão do cE1 (hub1) for perdida, os roteadores spoke instalarão a rota do cE2 (hub2). Portanto, não há redundância ativa-ativa e standby ativo com cE1 atuando como um roteador principal.

Você também pode verificar qual caminho de saída é tomado para um fluxo de tráfego específico com a ajuda do comando **show sdwan policy service-path**, como no exemplo aqui:

ce3#show sdwan policy service-path vpn 2 interface Loopback2 source-ip 192.168.216.216 dest-ip 192.168.2.1 protocol 6 source-port 53453 dest-port 22 dscp 48 app ssh Next Hop: IPsec Source: 192.168.109.216 12347 Destination: 192.168.110.214 12427 Local Color: biz-internet Remote Color: mpls Remote System IP: 192.168.30.214

# Para ver todos os caminhos disponíveis para um tipo de tráfego específico, use **todas as** palavras-chave:

ce3#show sdwan policy service-path vpn 2 interface Loopback2 source-ip 192.168.216.216 dest-ip 192.168.2.1 protocol 6 source-port 53453 dest-port 22 dscp 48 app ssh all Number of possible next hops: 4 Next Hop: IPsec Source: 192.168.109.216 12347 Destination: 192.168.110.214 12427 Local Color: biz-internet Remote Color: mpls Remote System IP: 192.168.30.214 Next Hop: IPsec Source: 192.168.108.216 12367 Destination: 192.168.108.214 12407 Local Color: private2 Remote Color: private2 Remote System IP: 192.168.30.214 Next Hop: IPsec Source: 192.168.107.216 12367 Destination: 192.168.107.214 12407 Local Color: private1 Remote Color: private1 Remote System IP: 192.168.30.214 Next Hop: IPsec Source: 192.168.109.216 12347 Destination: 192.168.109.214 12387 Local Color: biz-internet Remote Color: biz-internet Remote System IP: 192.168.30.214 **Isso também confirma que apenas 4 caminhos estão disponíveis em vez de 8 para o roteador cE3** (spoke2).

Se você verificar exatamente o que o vSmart anuncia, verá apenas 4 rotas anunciadas para cE3:

vsmartl# show omp routes vpn 2 0.0.0.0/0 detail | nomore | exclude not\ set | b ADVERTISED\ TO: | b peer\ \ \ 192.168.30.216 peer 192.168.30.216 Attributes: originator 192.168.30.214 label 1003 path-id 61629 tloc 192.168.30.214, private2, ipsec site-id 214 overlay-id 1 origin-proto static origin-metric 0 Attributes: originator 192.168.30.214 label 1003 path-id 61626 tloc 192.168.30.214, mpls, ipsec site-id 214 overlay-id 1 origin-proto static origin-metric 0 Attributes: originator 192.168.30.214 label 1003 path-id 61628 tloc 192.168.30.214, private1, ipsec site-id 214 overlay-id 1 origin-proto static origin-metric 0 Attributes: originator 192.168.30.214 label 1003 path-id 61627 tloc 192.168.30.214, biz-internet, ipsec site-id 214 overlay-id 1 origin-proto static origin-metric 0

Com base nessa saída, você pode concluir que o problema é causado pelo controlador vSmart.

#### Solução

Esse comportamento é causado pela configuração padrão de **send-path-limit** no controlador vSmart. **send-path-limit** define o número máximo de rotas ECMP anunciadas do roteador Edge para o controlador vSmart e do controlador vSmart para outros roteadores Edge. O valor padrão é 4 e, geralmente, é suficiente para o roteador Edge (como nesta topologia com 4 uplinks em cada roteador de hub), mas não suficiente para que o controlador vSmart envie todo o caminho disponível para os outros roteadores Edge. O valor máximo que pode ser definido para **send-path-limit** é 16, mas em alguns casos extremos, isso ainda pode não ser suficiente, embora haja uma solicitação de aprimoramento <u>CSCvs89015</u> aberta para aumentar o valor máximo para 128.

Para resolver esse problema, você deve redefinir as configurações do vSmart como no exemplo aqui:

vsmart1# conf t Entering configuration mode terminal vsmart1(config)# omp vsmart1(config-omp)# send-path-limit 8 vsmart1(config-omp)# commit Commit complete. vsmart1(config-omp)# end vsmart1# show run omp omp no shutdown send-path-limit 8 graceful-restart ! vsmart1#

Em seguida, todas as 8 rotas são anunciadas pelo vSmart aos roteadores de filial e recebidas por eles:

| ce3#show  | sdwan   | omp r | outes  | vpn 2  | begin    | PATH   | PATH   | ATTRIBUT  | 'E VPN | I PREFIX | FROM   | PEER  | ID   | LABEL   | STATUS |
|-----------|---------|-------|--------|--------|----------|--------|--------|-----------|--------|----------|--------|-------|------|---------|--------|
| TYPE TLO  | C IP CO | LOR E | NCAP 1 | PREFER | ENCE     |        |        |           |        |          |        |       |      |         |        |
|           |         |       |        |        |          |        |        |           |        |          | 2      | 2 0.0 | .0.0 | 0/0     |        |
| 192.168.3 | 30.113  | 61626 | 1003   | C,I,R  | installe | ed 192 | 2.168. | .30.214 m | pls i  | psec - 2 | 192.10 | 58.30 | .113 | 3 61627 | 1003   |

C,I,R installed 192.168.30.214 biz-internet ipsec - 192.168.30.113 61628 1003 C,I,R installed 192.168.30.214 privatel ipsec - 192.168.30.113 61629 1003 C,I,R installed 192.168.30.214 private2 ipsec - 192.168.30.113 61637 1003 C,R installed 192.168.30.215 mpls ipsec -192.168.30.113 61638 1003 C,R installed 192.168.30.215 biz-internet ipsec - 192.168.30.113 61639 1003 C,R installed 192.168.30.215 private1 ipsec - 192.168.30.113 61640 1003 C,R installed 192.168.30.215 private2 ipsec - 2 192.168.2.0/24 192.168.30.113 61610 1003 C,I,R installed 192.168.30.214 mpls ipsec - 192.168.30.113 61611 1003 C,I,R installed 192.168.30.214 bizinternet ipsec - 192.168.30.113 61612 1003 C,I,R installed 192.168.30.214 private1 ipsec -192.168.30.113 61613 1003 C,I,R installed 192.168.30.214 private2 ipsec - 192.168.30.113 61633 1003 C,R installed 192.168.30.215 mpls ipsec - 192.168.30.113 61634 1003 C,R installed 192.168.30.215 biz-internet ipsec - 192.168.30.113 61635 1003 C,R installed 192.168.30.215 private1 ipsec - 192.168.30.113 61636 1003 C,R installed 192.168.30.215 private2 ipsec - 2 192.168.216.0/24 0.0.0.0 68 1003 C,Red,R installed 192.168.30.216 biz-internet ipsec - 0.0.0.0 81 1003 C,Red,R installed 192.168.30.216 private1 ipsec - 0.0.0.0 82 1003 C,Red,R installed 192.168.30.216 private2 ipsec -

Embora os roteadores ainda de filial instalem rotas somente via cE1 (hub1):

ce3#sh ip route vrf 2 0.0.0.0 Routing Table: 2 Routing entry for 0.0.0.0/0, supernet Known via "omp", distance 251, metric 0, candidate default path, type omp Last update from 192.168.30.214 on sdwan\_system\_ip, 01:11:26 ago Routing Descriptor Blocks: \* 192.168.30.214 (default), from 192.168.30.214, 01:11:26 ago, via sdwan\_system\_ip Route metric is 0, traffic share count is 1 ce3#sh ip route vrf 2 192.168.2.0 Routing Table: 2 Routing entry for 192.168.2.0/24 Known via "omp", distance 251, metric 0, type omp Last update from 192.168.30.214 on sdwan\_system\_ip, 01:33:56 ago Routing Descriptor Blocks: \* 192.168.30.214 (default), from 192.168.30.214, 01:33:56 ago, via sdwan\_system\_ip Route metric is 0, traffic share count is 1 ce3# **show sdwan policy service-path confirmará o mesmo e, portanto, a saída não é fornecida para ser breve**.

O motivo para isso também é a configuração padrão de outro comando **ecmp-limit** value. Por padrão, o roteador de borda instala apenas os quatro primeiros caminhos ECMP na tabela de roteamento, portanto, para corrigir esse problema, você deve reconfigurar os roteadores spoke como no exemplo aqui:

ce3#config-t admin connected from 127.0.0.1 using console on ce3 ce3(config)# sdwan ce3(configsdwan)# omp ce3(config-omp)# ecmp-limit 8 ce3(config-omp)# commit Commit complete.

show ip route confirma que ambas as rotas através de ambos os hubs estão instaladas agora:

ce3#sh ip ro vrf 2 | b Gateway Gateway of last resort is 192.168.30.215 to network 0.0.0.0 m\* 0.0.0.0/0 [251/0] via 192.168.30.215, 00:00:37, sdwan\_system\_ip [251/0] via 192.168.30.214, 00:00:37, sdwan\_system\_ip m 192.168.2.0/24 [251/0] via 192.168.30.215, 00:00:37, sdwan\_system\_ip [251/0] via 192.168.30.214, 00:00:37, sdwan\_system\_ip 192.168.216.0/24 is variably subnetted, 2 subnets, 2 masks C 192.168.216.0/24 is directly connected, Loopback2 L 192.168.216.216/32 is directly connected, Loopback2 ce3#

Se você usar modelos de dispositivo do vManage com base em modelos de recurso, para obter o mesmo resultado, é necessário ajustar seu modelo de recurso OMP como nesta imagem (limite ECMP para modelo de recurso OMP usado por roteadores e Número de Caminhos Anunciados por Prefixo para modelo de recurso OMP usado pelo vSmart):

| CONFIGURATION   TEMPLATES             |                                  |  |  |  |  |  |
|---------------------------------------|----------------------------------|--|--|--|--|--|
| Device Feature                        |                                  |  |  |  |  |  |
| Feature Template > OMP                |                                  |  |  |  |  |  |
| Basic Configuration Timers Adver      | rtise                            |  |  |  |  |  |
|                                       |                                  |  |  |  |  |  |
| BASIC CONFIGURATION                   |                                  |  |  |  |  |  |
|                                       |                                  |  |  |  |  |  |
| Graceful Restart for OMP              | <ul> <li>✓ ● On ○ Off</li> </ul> |  |  |  |  |  |
| Overlay AS Number                     | ✓ -                              |  |  |  |  |  |
| Graceful Restart Timer (seconds)      | <b>⊘ -</b> 43200                 |  |  |  |  |  |
| 43200                                 |                                  |  |  |  |  |  |
| Number of Paths Advertised per Prefix | ⊕ - 8                            |  |  |  |  |  |
| ECMP Limit                            |                                  |  |  |  |  |  |
|                                       | δ                                |  |  |  |  |  |
| Shutdown                              | 🖉 🗸 📄 Yes 💿 No                   |  |  |  |  |  |

## Informações Relacionadas

- https://www.cisco.com/c/en/us/td/docs/routers/sdwan/command/sdwan-cr-book/configcmd.html#wp3085259372
- <u>https://www.cisco.com/c/en/us/td/docs/routers/sdwan/command/sdwan-cr-book/configcmd.html#wp2570227565</u>
- <u>https://www.cisco.com/c/en/us/td/docs/routers/sdwan/command/sdwan-cr-book/operationalcmd.html#wp5579365410</u>
- <u>Suporte Técnico e Documentação Cisco Systems</u>